# WIC အွန်လိုင်းမှမှာယူခြင်းကို WALMART တွင် ယခု ပြုလုပ်နိုင်ပါပြီ။

# WIC အစားအစာများကို အလွယ်တကူဝယ်ယူနိုင် ရန် အွန်လိုင်းမှ ဈေးဝယ်လိုက်ပါ

- သင့်အတွက်အဆင်ပြေသည့် ပို့ဆောင်ရမည့်အချိန် သို့မဟုတ် လာရောက်ယူဆောင်မည့်အချိန်ကို ရွေးပါ။
- WIC အကျုံးဝင်သော ပစ္စည်းများအတွက် သင်၏ရှာဖွေမှုကို အကျဥ်းချုံး၍ ရှာပါ။

## သင် အွန်လိုင်းအသုံးမပြုမီ သိထားပါ

- ဝါရှင်တန်ပြည်နယ်တွင်ရှိသော မည်သည့် Walmart စတိုးကိုမဆို ရွေးချယ်လိုက်ပါ။
- သင်၏ လက်ကျန်အကျိုးခံစားခွင့်ကို WICShopper အက်ပ် သို့မဟုတ် Walmart ဝက်ဘ်ဆိုက်တွင် စစ်ဆေးပါ။
- စောစီးစွာဈေးဝယ်ပါ။ လာရောက်ယူဆောင်မှုများ၊ ပို့ဆောင်မှုများ
  နှင့် လဲလှယ်မှုများကို သင်၏ လက်ရှိအကျိုးခံစားခွင့်ကာလအတွင်း
  သာ လုပ်ဆောင်ရမည်။
- သင် နေထိုင်ရာနေရာတွင် ပို့ဆောင်ခြင်းရနိုင်၊ မရနိုင် စစ်ဆေးပါ။
  - » မှတ်သားရန်မှာ- WIC က ပို့ဆောင်စရိတ်များ မကျခံပေးပါ။

## Walmart ဝက်ဘ်ဆိုက် သို့မဟုတ် အက်ပ်ကို အသုံးပြု၍ အွန်လိုင်းတွင် စျေးဝယ်ပါ Walmart | ငွေကိုချွေတာပါ။ ပိုမိုကောင်းမွန်စွာနေထိုင်ပါ။

် စိုးရ ကြိုးကို ဒေါင်းလုဒ်ဆွဲပါ။ Walmart အက်ပ်ကို ဒေါင်းလုဒ်ဆွဲပါ။

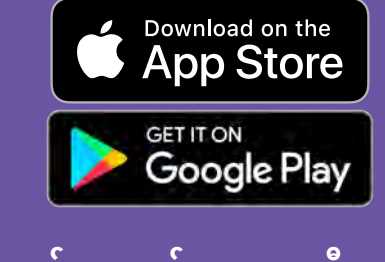

မေးခွန်းများနှင့် အကူအညီအတွက် Walmart အကူအညီစင်တာကို ဆက်သွယ်ပါ အကူအညီ - Walmart.com ဖုန်း- 1-800-925-6278

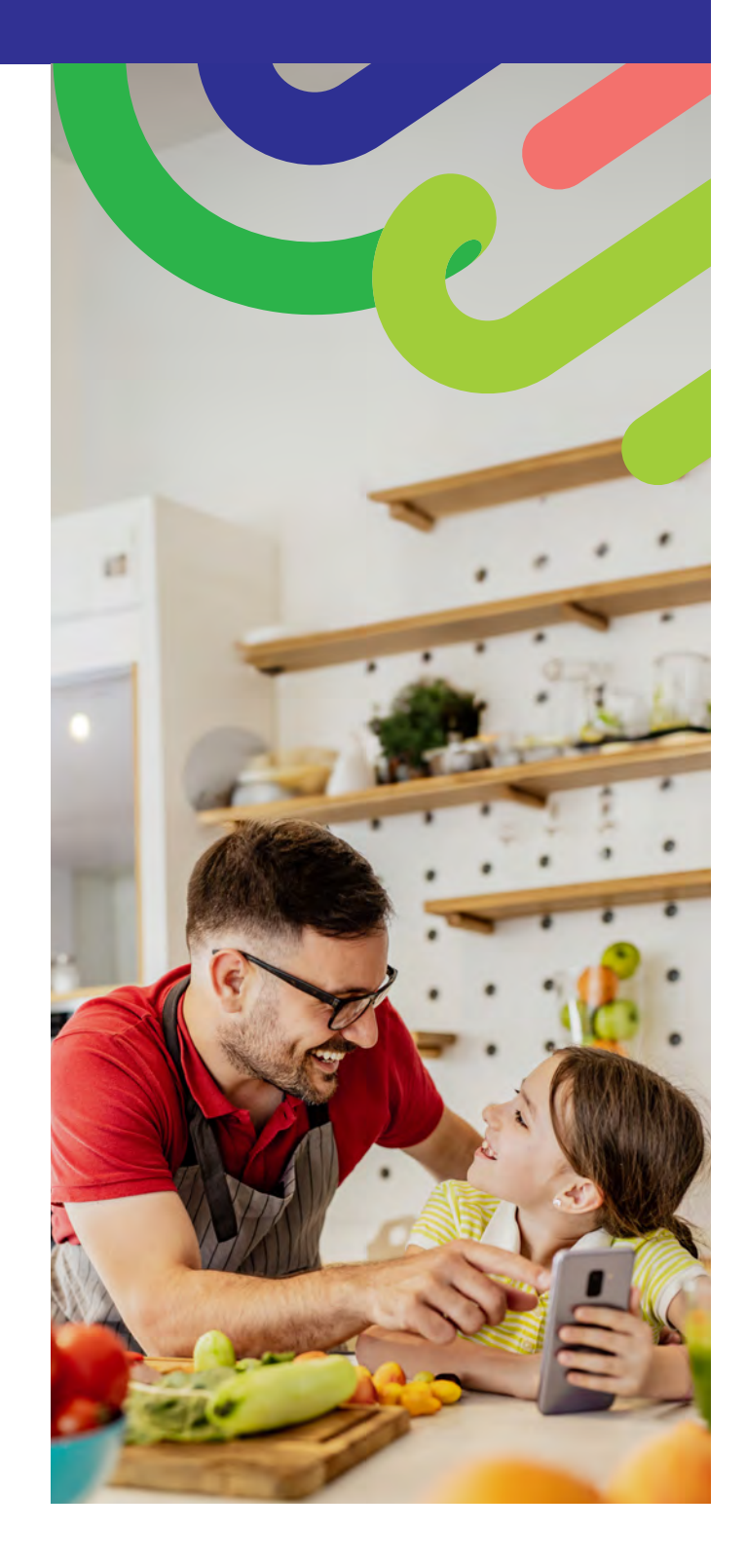

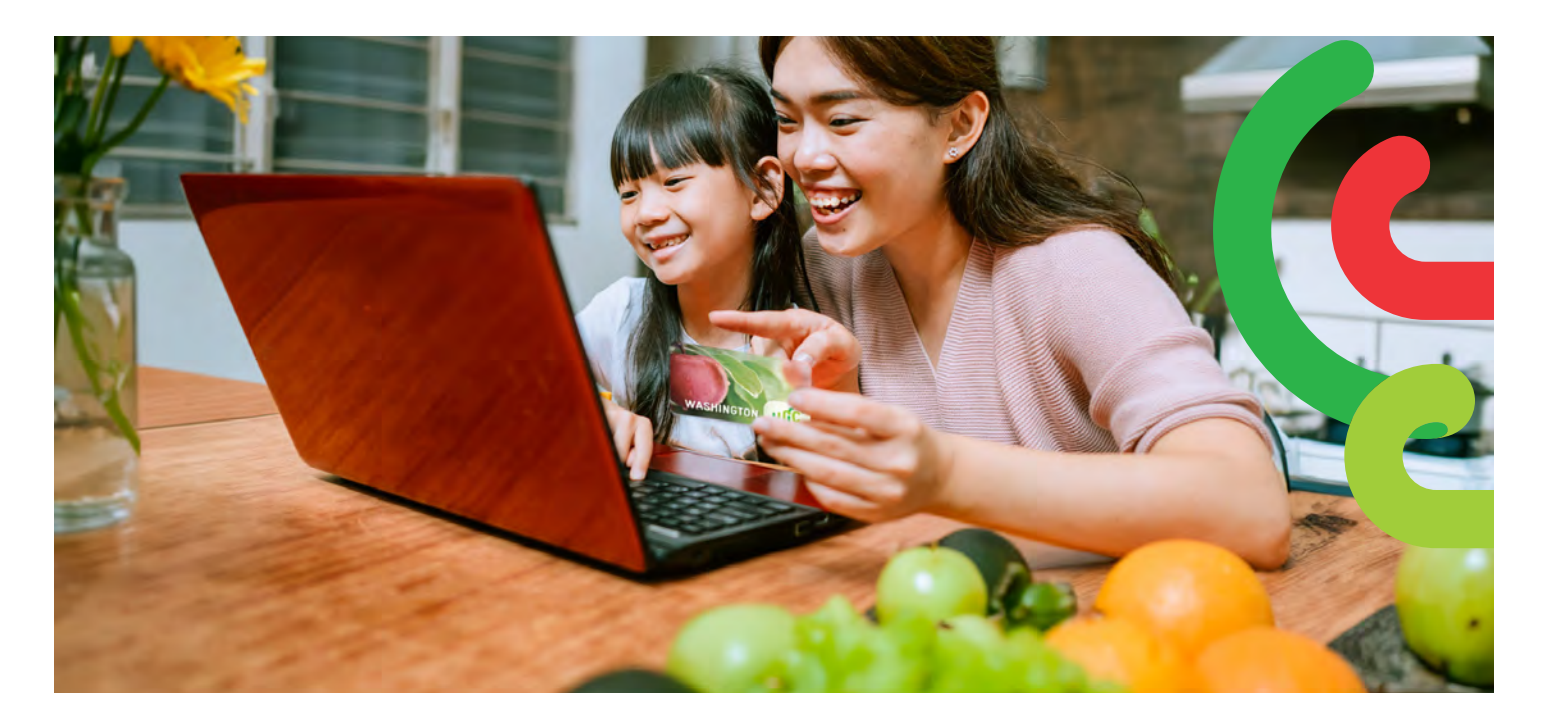

# စတင်အသုံးပြုနည်း

- Walmart.com သို့သွားပါ သို့မဟုတ် Walmart အက်ပ်ကို ဖွင့်ပါ။
- "Sign in (လက်မှတ်ထိုးဝင်ရန်)" သို့မဟုတ် "Create an account (အ ကောင့်သစ်ဖွင့်ရန်)"ကို နှိပ်ပါ။
- "Add new payment method (ငွေပေးချေသည့်နည်းလမ်းအသစ် ထည့်ရန်)" သို့မဟုတ် "Add payment card(ငွေပေးချေကတ်ထည့်ရန်)" ကို နှိပ်ပြီး သင်၏ WIC ကတ်နံပါတ်နှင့် PIN နံပါတ်ကို ထည့်ပါ။

### ဈေးဝယ်နည်း

WIC အစားအစာများကို ရှာဖွေရန် နည်းလမ်း 2 ခုရှိပါသည်။

- 1. Search Bar (ရှာဖွေမှုဘား) ကို အသုံးပြုပါ။
  - သင် ရှာနေသော အစားအစာအမည်ကို ရေးသွင်းပါ။
  - "WIC Eligible (WIC တွင် အကျုံးဝင်သည်)" အညွှန်းကိုရှာဖွေပါ။
  - "+Add (+ထပ်ထည့်)" ကိုနှိပ်ပါ
  - မှတ်သားရန်မှာ- Walmart သည် WIC တွင်အကျုံးမဝင်သည့် အစားအစာများကို ပိုမိုပြသကောင်း ပြသပါမည်။ သင်၏ အကောင့်တွင် မည်သည့် အစားအစာအကျိုးခံစားခွင့်များရှိကြောင်း အတည်ပြုရန်အတွက် "WIC Eligible (WIC တွင် အကျုံးဝင်သည်)" အညွှန်းနှင့် သင်၏ဈေးဝယ်စာရင်းကို စစ်ဆေးပါ။
- 2. သင် ရရှိမည့် WIC အကျိုးကျေးဇူးများကို ဝယ်ယူလိုက်ပါ
  - Services (ဝန်ဆောင်မှုများ) အထက်အောက်ဆွဲခလုတ်ကို ရွေးပါ။
  - Online Ordering (အွန်လိုင်းမှမှာယူခြင်း)ကို ရွေးပါ။
  - Benefits Programs (အကျိုးကျေးဇူးအစီအစဉ်များ) အောက်ရှိ WIC ကို ရွေးပါ။
  - WIC တွင် အကျုံးဝင်သော အစားအစာများကို ထည့်ပါ။

## 

ငွေ ရှင်းနည်း

- 1. သင်၏ Shopping Cart (ဈေးခြင်းတောင်း)ကိုနှိပ်ပါ။
- Pickup (လာရောက်ယူဆောင်မည်) သို့မဟုတ် Delivery (ပို့ဆောင်ပေးရ မည်) ကို ရွေးပြီး ရက်နှင့်အချိန်ကို ရွေးပါ။
  - » ပို့ ဆောင်၍ ရနိုင်၊ မရနိုင်သည်မှာ လိပ်စာအပေါ်မူ တည်ပါသည်။
- 3. "Continue to checkout (ငွေရှင်းမည်သို့ဆက်သွားမည်)" ကိုနှိပ်ပါ။
- 4. သင်၏ WIC PIN နံပါတ် ကို ထည့်ပါ။
- 5. သင် မှာယူထားသောပစ္စည်းနှင့် ငွေပေးချေမည့်နည်းလမ်းကို ပြန်စစ်ပါ။
- 6. "Place order (မှာယူမည်)"ကို နှိပ်ပါ။
  - » သင်၏ WIC ကတ်အသုံးပြုခြင်းကို ခွင့်ပြုရန်အတွက် WIC PIN နံပါတ်ကို နောက်တစ်ကြိမ် ထည့်ပါ။

သင်၏မှာယူမှု ပြုလုပ်ပြီးပါက သင်၏အကျိုးခံစားခွင့်စာရင်းကို အပ်ဒိတ်လုပ် သွားမည်ဖြစ်သည်။

#### သိထားသင့်သောအချက်များ-

သင်၏အကောင့်ကို ညသန်းခေါင်မတိုင်မီ မပိတ်သိမ်းခင် သင့် PIN နံပါတ်ထည့်သွင်းရန် အခွင့်အရေး 4 ကြိမ် ရှိပါသည်။

သင်က ပို့ဆောင်ပေးရန်ကို ရွေးချယ်ပါက သို့မဟုတ် သင်၏အမှာစာတွင် WIC အကျုံးမဝင်သောပစ္စည်းများ ပါဝင် ပါက Walmart သည် သင့်ကို ငွေပေးချေသည့်ဒုတိယနည်း လမ်းအား ထည့်သွင်းစေမည်ဖြစ်သည်။

DOH 961-1293 CS February 2025 Burmese ဤစာရွက်စာတမ်းကို အခြားဖောမက်တစ်ခုဖြင့် ရယူလိုပါက1-800-841-1410 ကိုဖုန်းခေါ်ပါ။ နားမကြားသူများနှင့် အကြားအားရုံ ချို့ယွင်းနေသည့် ဖောက်သည်များအတွက် 711 (Washington Relay) သို့ဖုန်းခေါ်ပေးပါ သို့မဟုတ် <u>WIC@doh.wa.gov</u> သို့ အီးမေးလ်ပို့ပေးပါ။